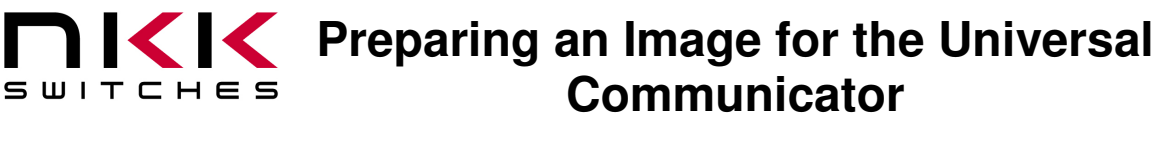

# Preparing an Image for the Universal Communicator

Revision B

# NKK SWITCHES

7850 E. Gelding Drive Scottsdale, AZ 85260

Toll Free 1-877-2BUYNKK (877-228-9655) Phone 480-991-0942 Fax 480-998-1435 e-mail <engineering@nkkswitches.com>

# All Rights Reserved Worldwide

NKK Switches makes no warranty for the use of these products and assumes no responsibility for any errors, which may appear in this document, nor does it make a commitment to update the information contained herein. Smart Switch is trademark of NKK Switches.

Page 1 of 11

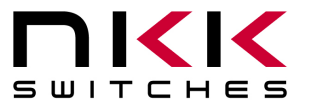

7850 East Gelding Drive · Scottsdale, AZ 85260-3420

# **TABLE OF CONTENTS**

| Table of Contents            | 2  |
|------------------------------|----|
| 1. Purpose                   | 3  |
| 2. Image Sizes               | 3  |
| 3. Creating a New Image      | 4  |
| 4. Editing an Existing Image | 5  |
| 5. OLED Rocker Image1        | 10 |
| 5. LCD 64x32 Image1          | 10 |
| 5. LCD 36x24 Image1          | 11 |

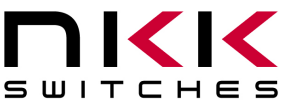

7850 East Gelding Drive · Scottsdale, AZ 85260-3420

### 1. Purpose

This document describes one way to prepare an image for the Universal Communicator for the OLED Smart Switch. It should be understood that there are other techniques available and that this may not be the best approach. Paint is used in this example as it is universally available but this tutorial does not represent a recommendation or endorsement. Other image editing programs can be used. Also other methods can be used. This tutorial covers NKK Switches' OLED Rocker, OLED pushbuttons and displays, LCD 64x32, and LCD 36x24 SmartSwitches but focuses on preparing images for the OLED SmartSwitch.

# 2. Image Sizes

2.1. There are four image sizes and types for SmartSwitches

- **OLED Rocker SmartSwitch** 
  - Images are 96x64 pixels.
  - Monochrome bitmap file (\*.bmp).

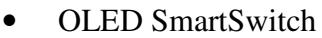

- Images are 64x48 pixels.
- 24 bitmap files (\*.bmp).
- LCD 64x32 SmartSwitch
  - $\circ$  Images are 64x32 pixels.
  - Monochrome bitmap file (\*.bmp).
- LCD 36x24 SmartSwitch
  - Images are 36x24 pixels.
  - Monochrome bitmap file (\*.bmp).

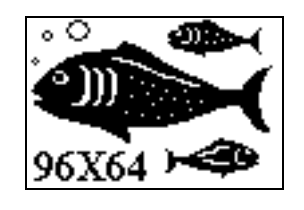

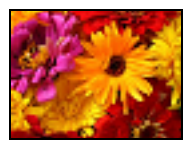

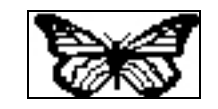

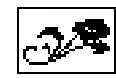

7850 East Gelding Drive · Scottsdale, AZ 85260-3420

### 3. Creating a New Image.

- OLED Rocker SmartSwitch
  - o Open Paint.
  - Change the image attributes to 96x64 pixels.
  - Change colors to black and white.
  - Draw image.
  - Save as Monochrome bitmap file (\*.bmp).
- OLED SmartSwitch
  - Open Paint.
  - Change the image attributes to 64x48 pixels.
  - Change colors to black and white.
  - Draw image.
  - Save as 24 bitmap file (\*.bmp).
- LCD 64x32 SmartSwitch
  - Open Paint.
  - $\circ$  Change the image attributes to 64x32 pixels.
  - Change colors to black and white.
  - Draw image.
  - Save as Monochrome bitmap file (\*.bmp).
- LCD 36x24 SmartSwitch
  - Open Paint.
  - Change the image attributes to 36x24 pixels.
  - Change colors to black and white.
  - Draw image.
  - Save as Monochrome bitmap file (\*.bmp).

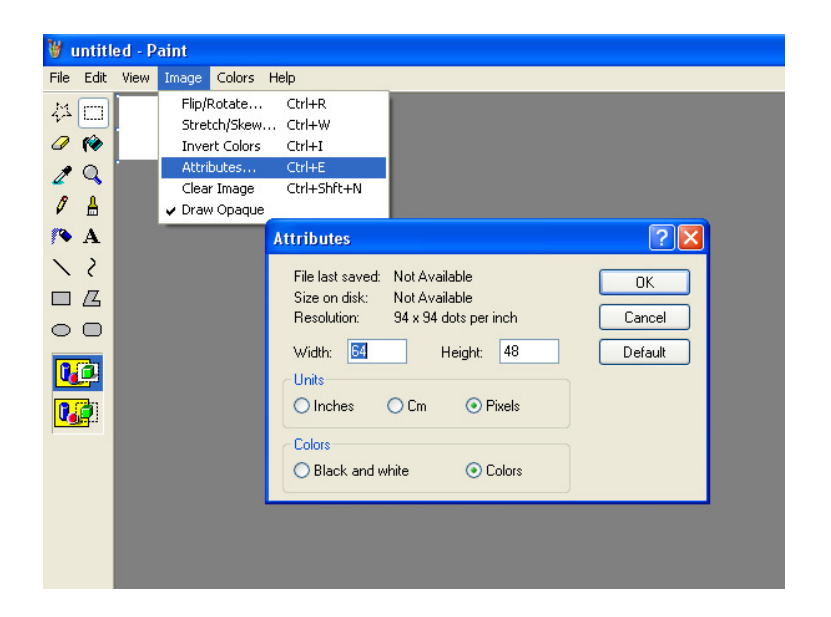

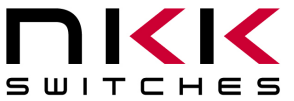

7850 East Gelding Drive · Scottsdale, AZ 85260-3420

# 4. Editing an Existing Image.

- 4.1. Open the image in Paint
- 4.2. Select the part of the image that is desired.

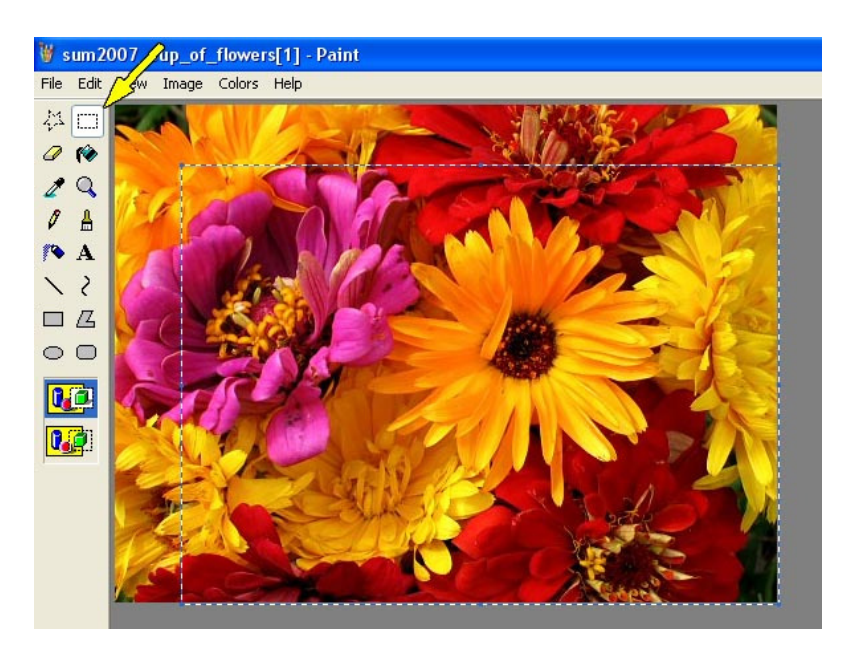

4.3. Copy the image.

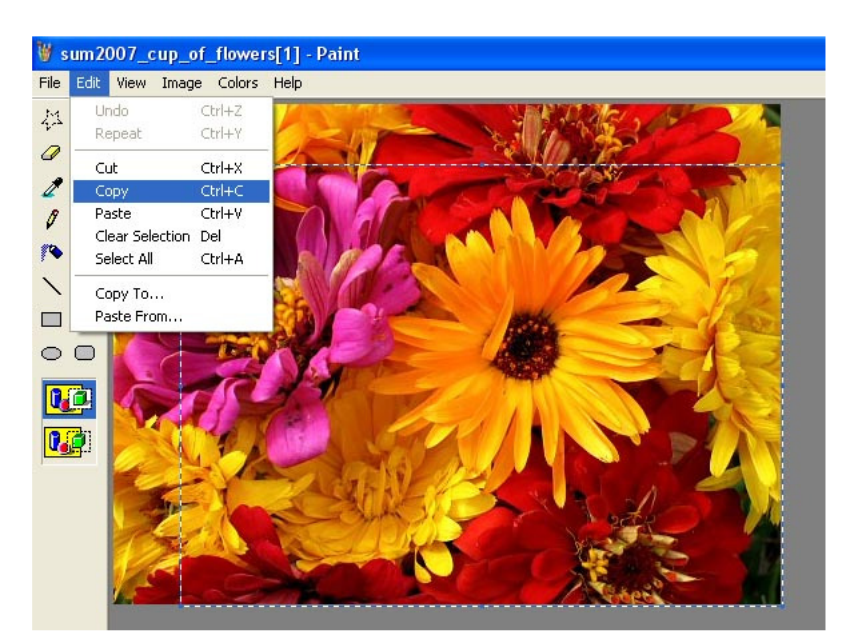

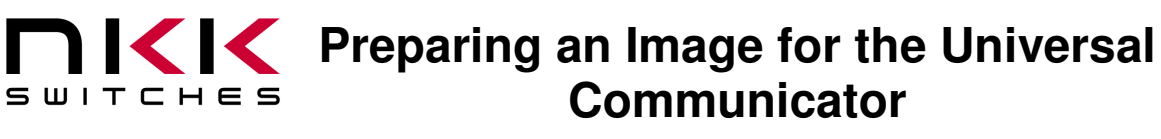

#### 4.4. Create a new Paint image

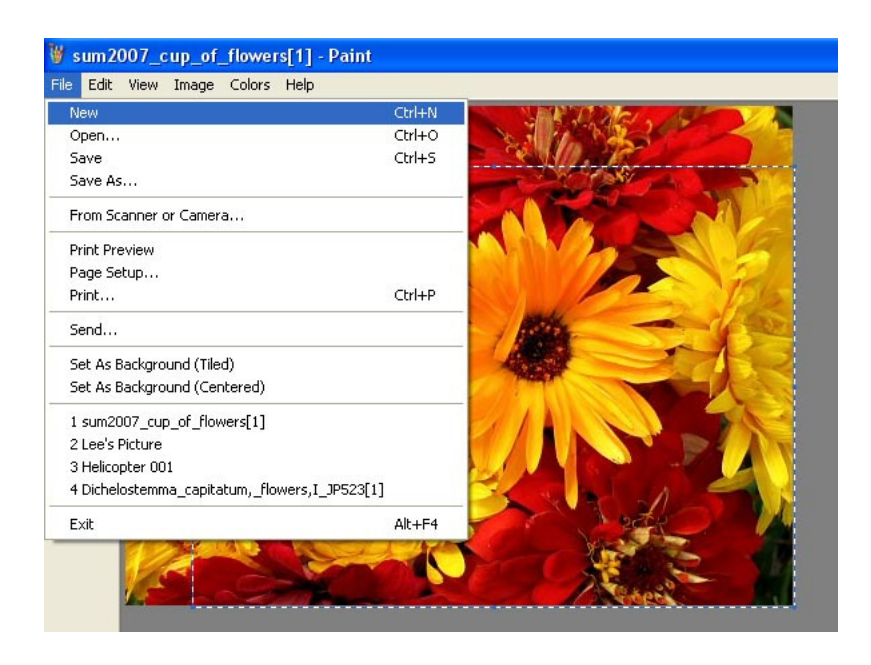

4.5. Edit the width and height attributes to small values

| Flip/Rotate Ctrl+R   Stretch/Skew Ctrl+W   Invert Colors Ctrl+E   Clear Image Ctrl+Shft+N   Clear Image Ctrl+Shft+N   Draw Opaque File last saved. Not Available   Size on disk: Not Available   Size on disk: Not Available   Size on disk: Not Available   Width: Image   Units Image   Image OK   Colors Colors                                                                                                    | File Edit View | Image Colors Help                                                                                                 |         |
|----------------------------------------------------------------------------------------------------|----------------|----------------------------------------------------------------------------------------------------|---------|
| Praw Opaque A Attributes File last saved: Not Available Size on disk: Not Available Bile last saved: Not Available Size on disk: Not Available Bile last saved: Not Available Cancel Width: 10 Height: 10 Default Units Inches Colors Colors Colors                                                                                                    |                | Flip/Rotate Ctrl+R<br>Stretch/Skew Ctrl+W<br>Invert Colors Ctrl+I<br>Attributes Ctrl+E<br>Clear Image Ctrl+Shft+N |         |
| Image: A stributes       Image: A stributes         Image: A stributes       Image: A stributes         Image: A strib |                | ✔ Draw Opaque                                                                                                    |         |
| File last saved:     Not Available       Size on disk:     Not Available       Resolution:     94 x 94 dots per inch       Width:     Image: Cancel       Units     Inches       Colors     Colors                                                                                                    | A N            | Attributes                                                                                                    | ?×      |
| Width:     Image: Colors                                                                                                    |                | File last saved: Not Available<br>Size on disk: Not Available<br>Besolution: 94 v 94 dots per inch                | OK      |
| Colors                                                                                                    |                | Width: Units                                                                                                    | Default |
| Colors                                                                                                    |                | O Inches O Cm O Pixels                                                                                            |         |
| ○ Black and white                                                                                                    |                | Colors<br>O Black and white  O Colors                                                                             |         |

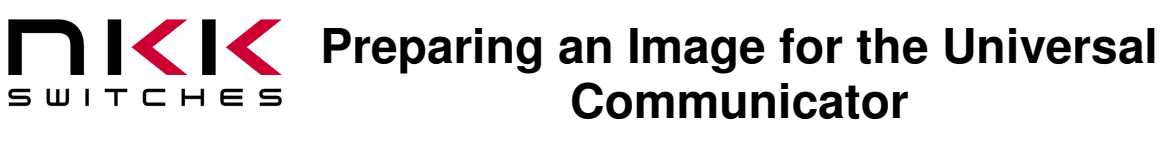

4.6. Paste the image

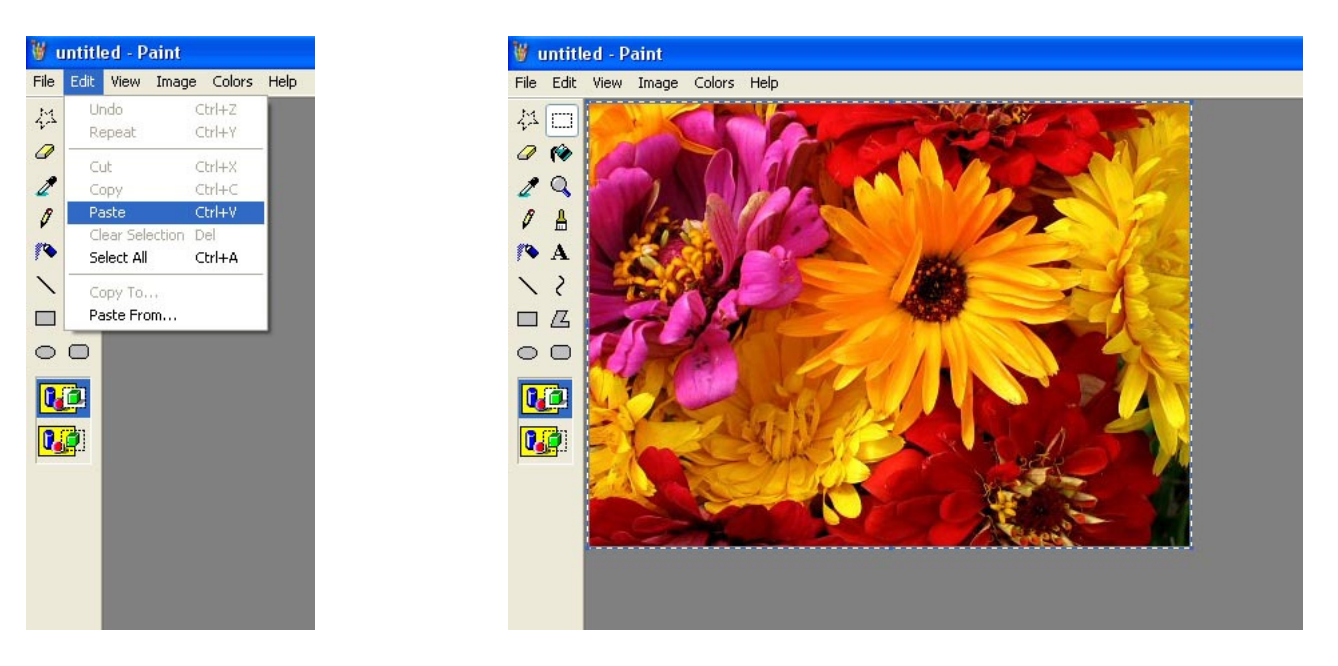

4.7. Write down the width and height attributes

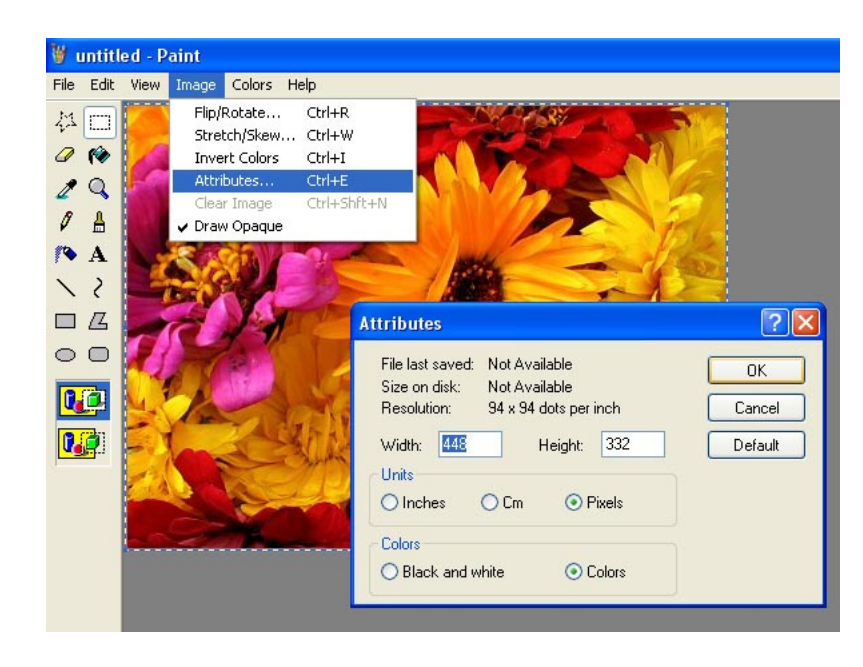

7850 East Gelding Drive · Scottsdale, AZ 85260-3420

4.8. Calculate the percentage change to the image to get to the desired SmartSwitch dimensions.

- 64 / width of image \*100 or
- 48 / height of image\*100

and round up

Example: 64/448=0.143 -> 15% or 48/332=0.145 -> 15%

Note: In this case the answers are the same but sometimes they are different. Pick whichever one covers the 64x48 display completely.

| Attributes                                                                                                    | ? 🛛                     |
|----------------------------------------------------------------------------------------------------|-------------------------|
| File last saved:       Not Available         Size on disk:       Not Available         Resolution:       94 x 94 dots per inch         Width:       Image: Colors         O Inches       Cm         O Black and white       O Colors | OK<br>Cancel<br>Default |

4.9. Choose stretch/skew and enter the percentage for both horizontal and vertical.

| 👹 untitled - P | Paint                                                         |
|----------------|---------------------------------------------------------------|
| File Edit View | Image Colors Help                                             |
| 4日             | Flip/Rotate Ctrl+R<br>Stretch/Skew Ctrl+W                     |
|                | Attributes Ctrl+E<br>Clear Image Ctrl+Shft+N<br>✓ Draw Opaque |
|                | Stretch and Skew ?X                                           |
|                | Horizontal: 15 % Cancel                                       |
|                | Skew                                                          |
|                | Vertical: 0 Degrees                                           |

0110

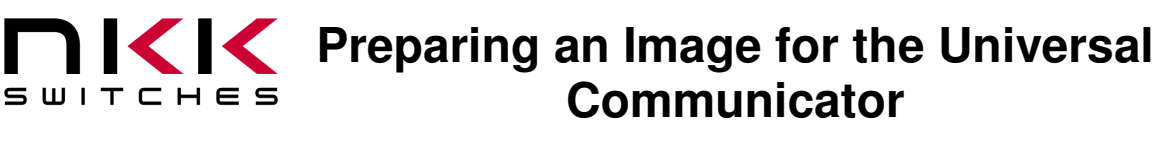

4.10. Edit width and height to 64 x 48. This will crop a few rows and columns off the right and bottom of the image.

| ile Edit View | Image Colors<br>Flip/Rotate<br>Stretch/Skew<br>Invert Colors<br>Attributes | Help<br>Ctrl+R<br>Ctrl+W<br>Ctrl+I<br>Ctrl+E                                                                                                    |
|---------------|----------------------------------------------------------------------------|----------------------------------------------------------------------------------------------------|
| 0 🛔           | Clear Image<br>✔ Draw Opaque                                               | Ctrl+shft+N                                                                                                    |
|               |                                                                            | Attributes       Image: Colors         File last saved:       Not Available         Size on disk:       Not Available         Size on disk:       Not Available         Resolution:       94 x 94 dots per inch         Width:       Image: Best colors         Units       Image: Colors         O lack and white       Image: Colors |

4.11. "Save As" file as a 24-bit Bitmap Select BMP Format.

| 🦉 untitled  | I - Paint              |                                     |                                        |        |   |
|-------------|------------------------|-------------------------------------|----------------------------------------|--------|---|
| File Edit V | 'iew Image Colors Help |                                     |                                        |        |   |
| 40          |                        |                                     |                                        |        |   |
| 0 10        |                        |                                     |                                        |        |   |
| 10          |                        |                                     |                                        |        | e |
| Ø 4         | Save As                |                                     |                                        | ? 🛛    |   |
| /∿ A        | Savein: 📔              | 64x48 Mixed Photos                  | <ul> <li>G </li> </ul>                 | 📂 🛄 •  |   |
| 5 1         |                        |                                     |                                        |        |   |
|             |                        |                                     |                                        |        |   |
| 00          | My Recent<br>Documents |                                     |                                        |        |   |
| <b>D</b>    | R                      |                                     |                                        |        |   |
|             | Deskton                |                                     |                                        |        |   |
|             |                        |                                     |                                        |        |   |
|             |                        |                                     |                                        |        |   |
|             | My Documents           |                                     |                                        |        |   |
|             |                        |                                     |                                        |        |   |
|             |                        |                                     |                                        |        |   |
|             | My Computer            |                                     |                                        |        |   |
|             |                        |                                     |                                        |        |   |
|             | File                   | name: untitled                      |                                        | Save   |   |
|             | My Network San         | ve as type: JPEG (*.JPG;*.          | JPEG,*.JPE,*.JFIF)                     | Cancel |   |
|             |                        | Monochrome B<br>16 Color Bitman     | itmap (*.bmp;*.dib)<br>) (*.bmp:*.dib) |        |   |
|             |                        | 256 Color Bitma<br>24-bit Bitman (* | p (*.bmp;*.db)                         |        |   |
|             |                        | JPEG (*.JPG;*<br>GIE (* GIE)        | IPEG,".JPE,".JFIF)                     |        |   |
|             |                        | TIFE ("TIF/".TI                     | FF)                                    |        |   |
|             |                        | [FNG [.FNG]                         |                                        |        |   |

Note: Files in folders are ordered alphanumerically. The Universal Communicator does so too. To set a viewing order to more than one image add 0001, 0002, 000n, etc as a prefix to the image file names.

Page 9 of 11

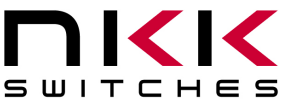

7850 East Gelding Drive · Scottsdale, AZ 85260-3420

### 5. OLED Rocker Image:

- For 96x64 follow the same steps as shown above. •
- Except:
  - Use 96 or 64 for the calculations.
  - Save as Monochrome bitmap file (\*.bmp). 0

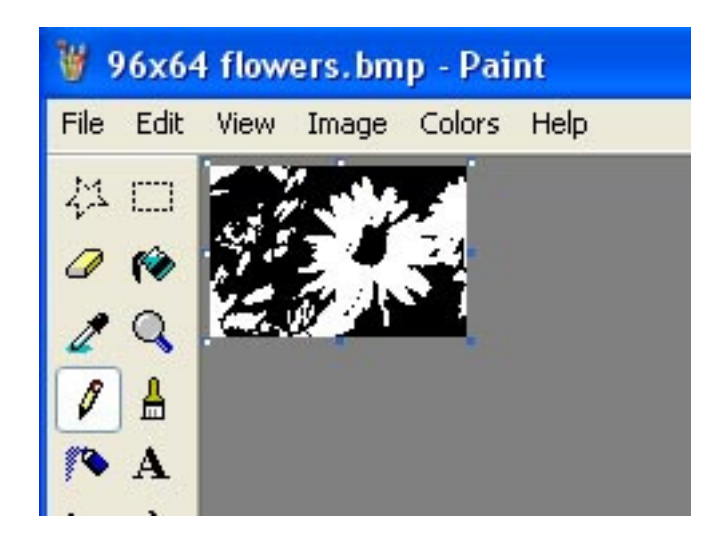

#### 6. LCD 64x32 Image:

- For 64x32 follow the same steps as shown above. •
- Except: ٠
  - Use 64 or 32 for the calculations.
  - Save as Monochrome bitmap file (\*.bmp).

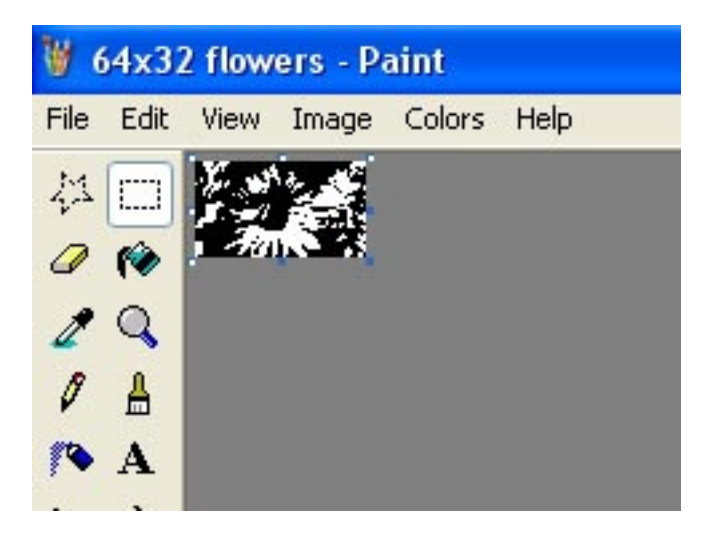

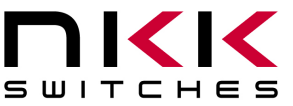

7850 East Gelding Drive · Scottsdale, AZ 85260-3420

### 7. LCD 36x24 Image:

- For 36x24 follow the same steps as shown above. •
- Except:
  - Use 36 or 24 for the calculations.
  - Save as Monochrome bitmap file (\*.bmp). 0

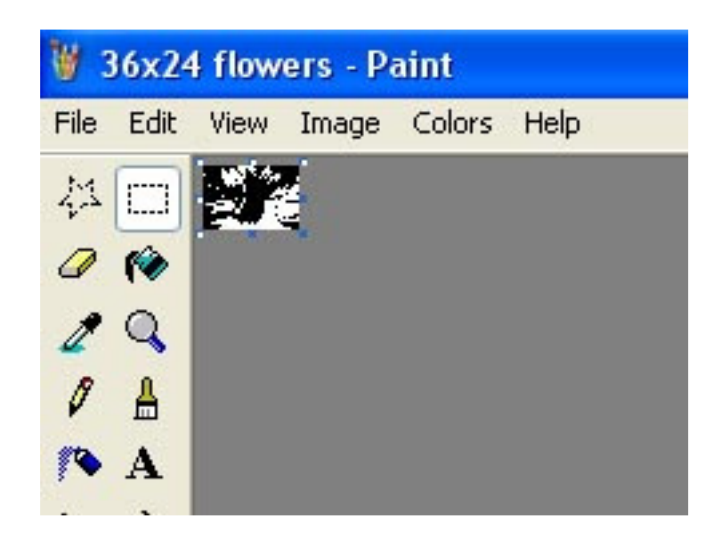

The images are ready for the Universal Communicator.

Download files to the SmartSwitch controller using the Universal Communicator as per Universal Communicator Users Manual.